## HP Deskjet Ink Advantage Printer series K109

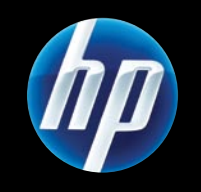

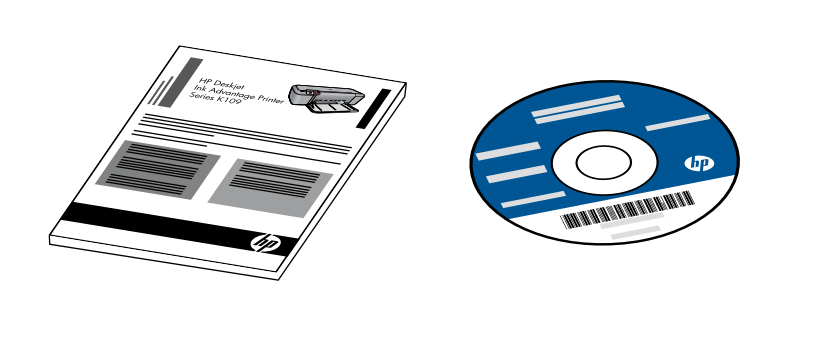

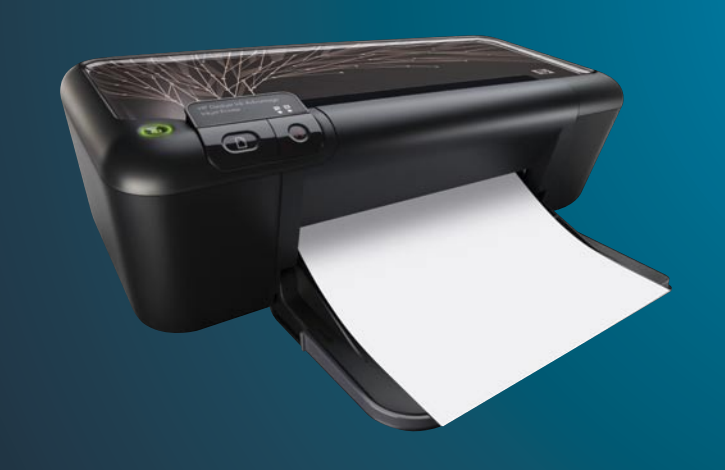

Mulai di Sini เริ่มต้นที่นี่ Start Here 从这里开始

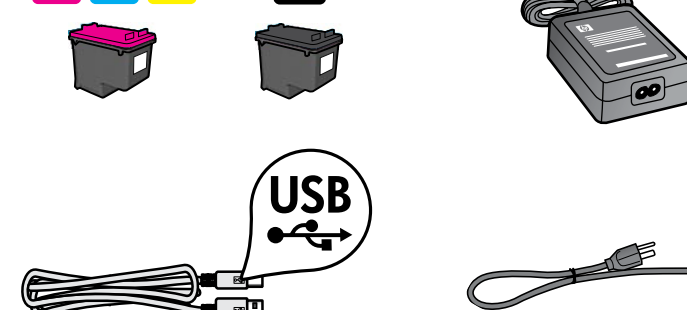

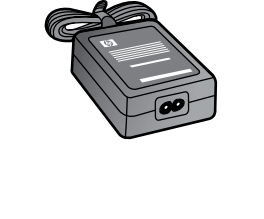

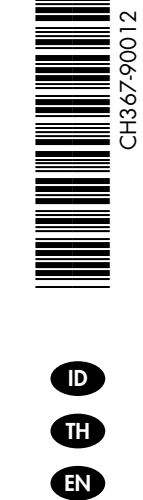

ZHCN

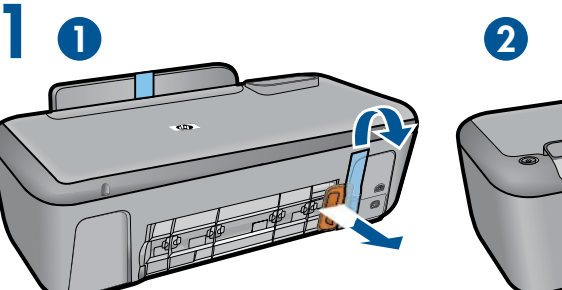

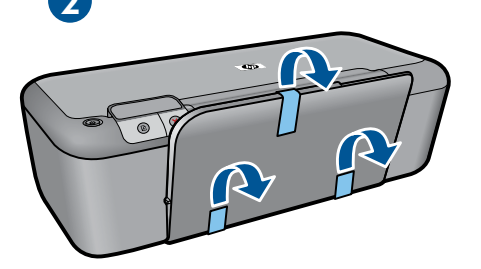

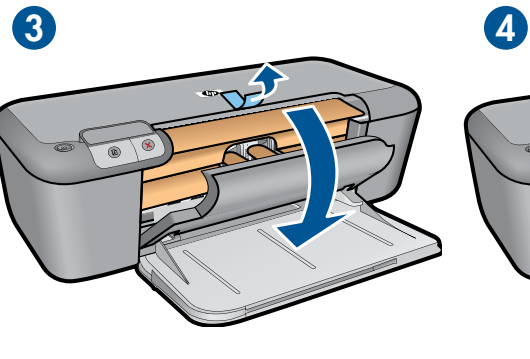

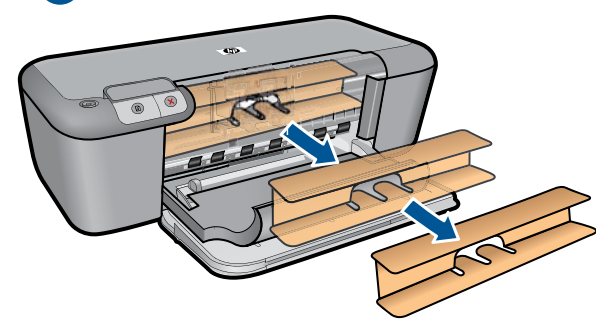

Lepas pita dan bahan kemasan. ำเทปและวัสดุหีบห่อออก Remove tape and packing material. 撕开胶带和包装材料。

2

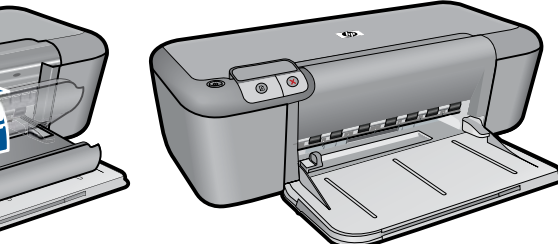

Tutup pintu kartrid. ดฝาครอบตลับหมึกพิมพ์ Close cartridge door. 关闭墨盒门。

20

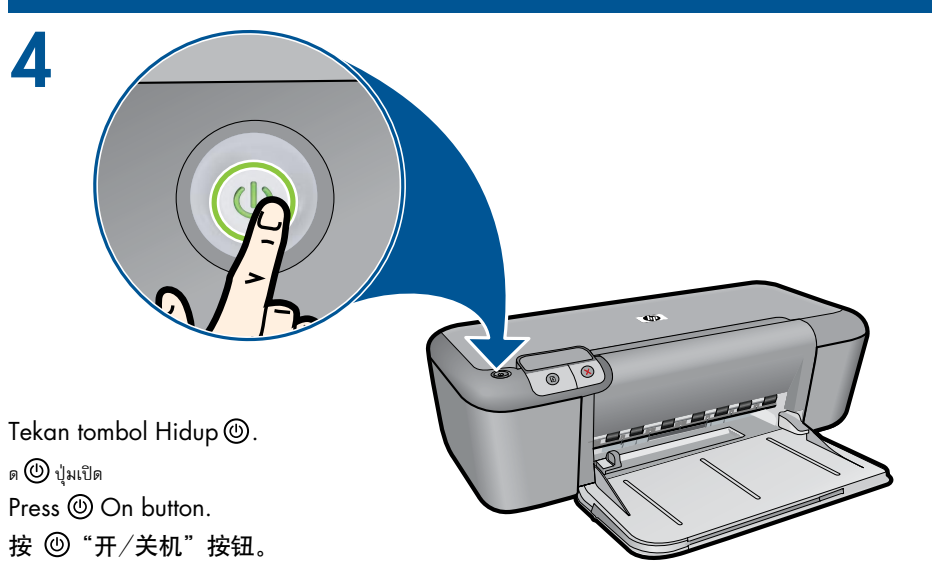

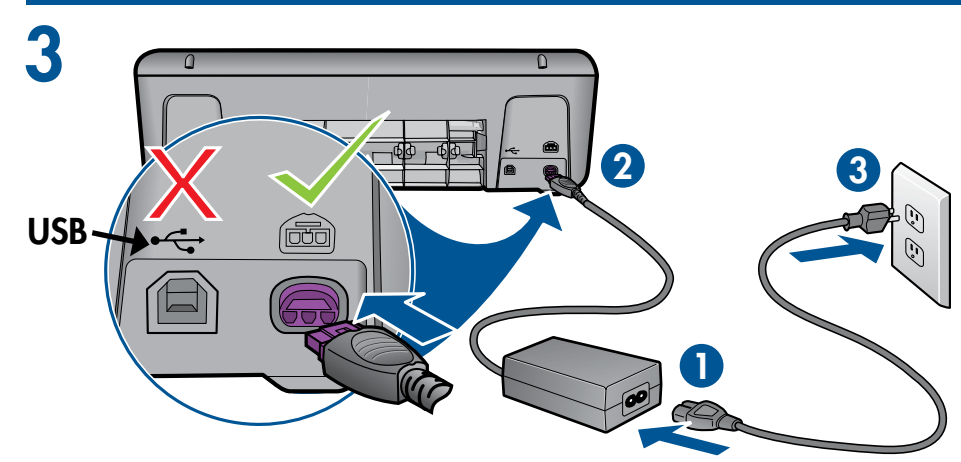

Hubungkan kabel daya. Jangan hubungkan kabel USB. สียบสายไฟ แต่อย่าต่อสาย USB Connect power. Do not connect USB. 连接电源。请勿连接 USB 电缆。

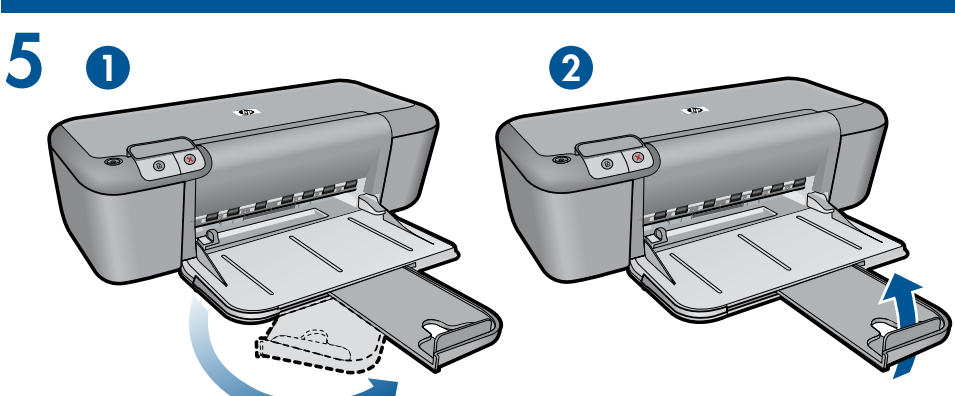

Tarik keluar penyangga baki. งแกนรับกระดาษออกมา Pull out tray extension. 拉出纸盒延长板。

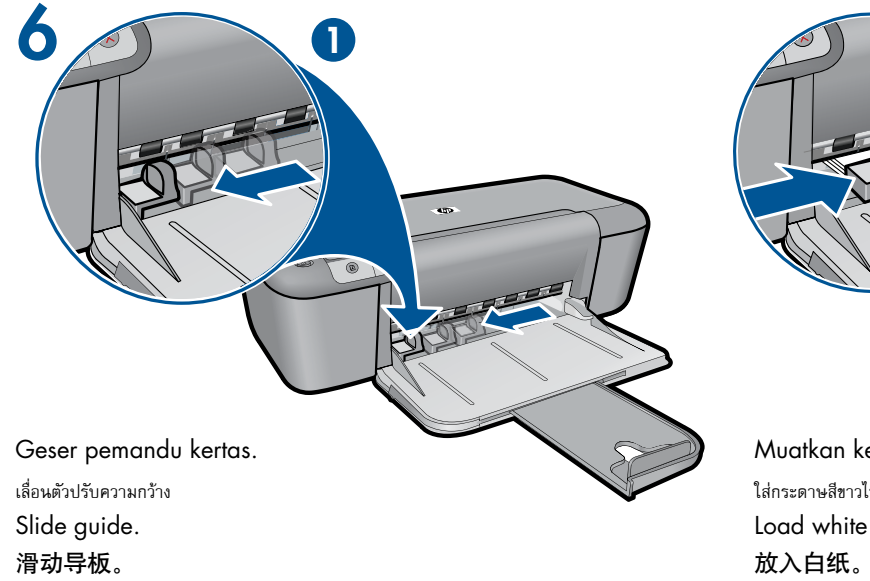

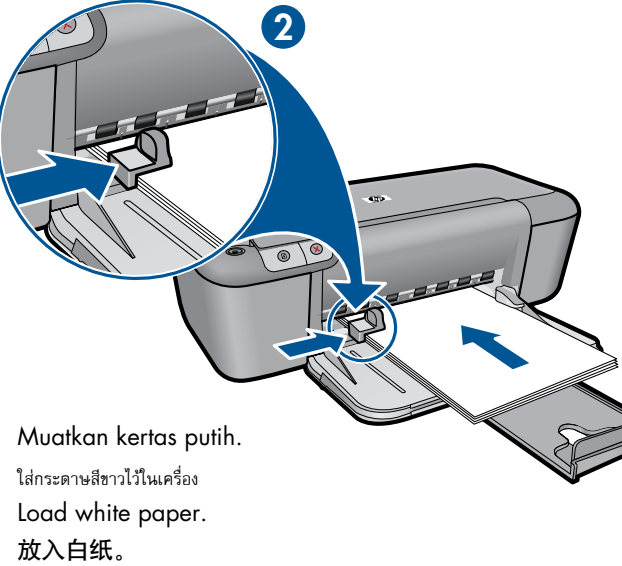

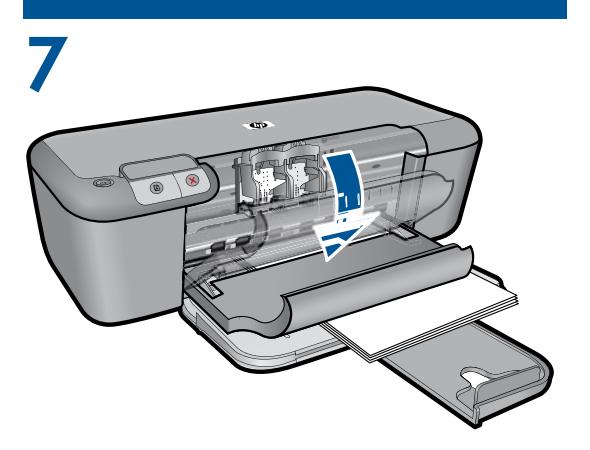

Buka pintu kartrid. เปิดฝาครอบตลับหมึกพิมพ์ Open cartridge door. 打开墨盒门。

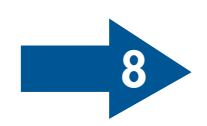

80

9

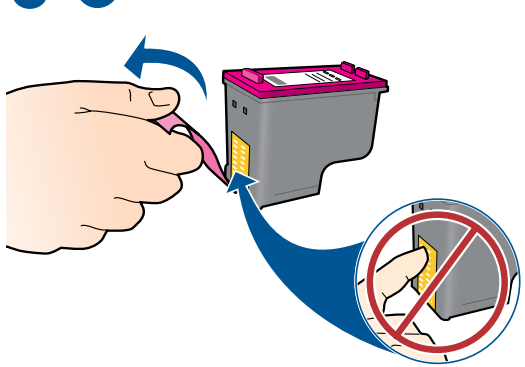

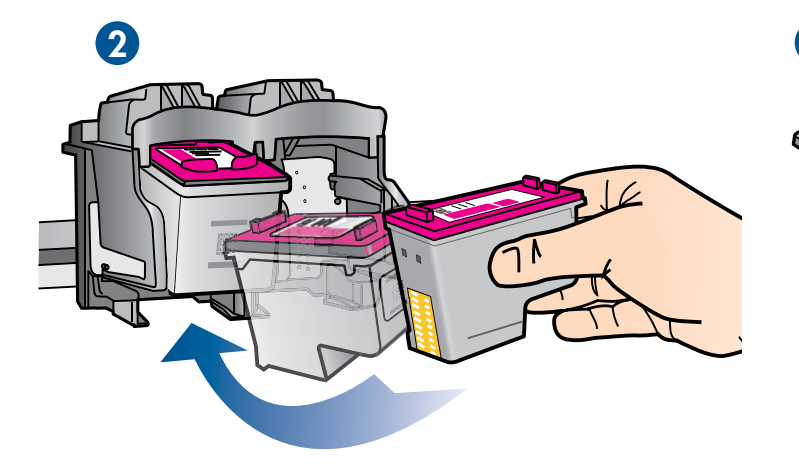

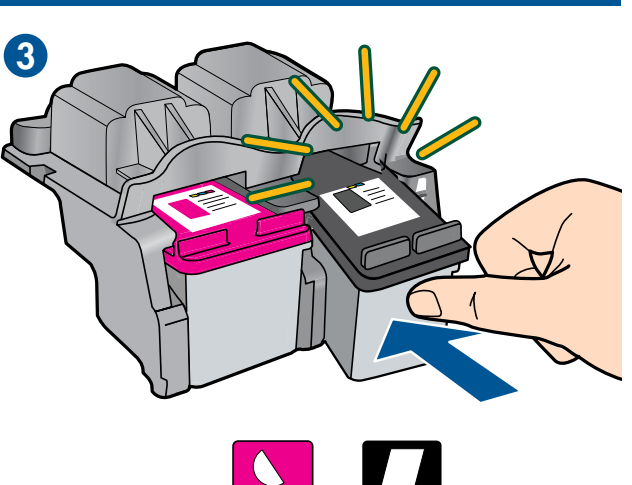

Tarik tab merah muda untuk melepaskan pita bening. งแถบสีชมพูเพื่อนำเทปใสออก Pull pink tab to remove clear tape. 拉住粉色小片,撕掉透明胶带。

Dorong kartrid ke dalam kereta sampai terkunci. นตลับหมึกพิมพ์เข้าในแคร่ตลับหมึกพิมพ์จนกระทั่งล็อคเข้าที่ Push cartridges into carriage untill they snap. 将墨盒推入托架,直到卡入到位。

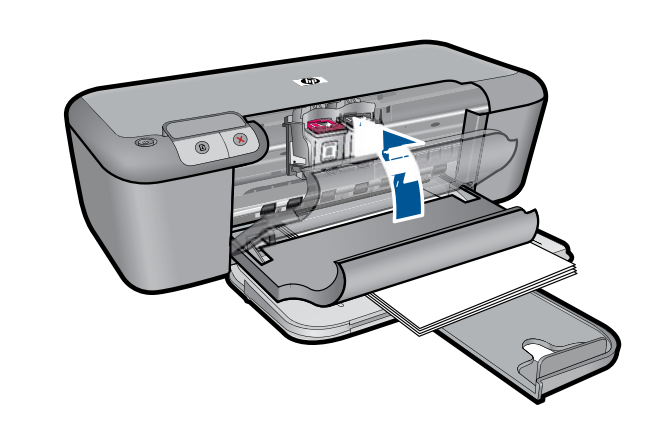

Tutup pintu kartrid. ดฝาครอบตลับหมึกพิมพ์ Close cartridge door. 关闭墨盒门。

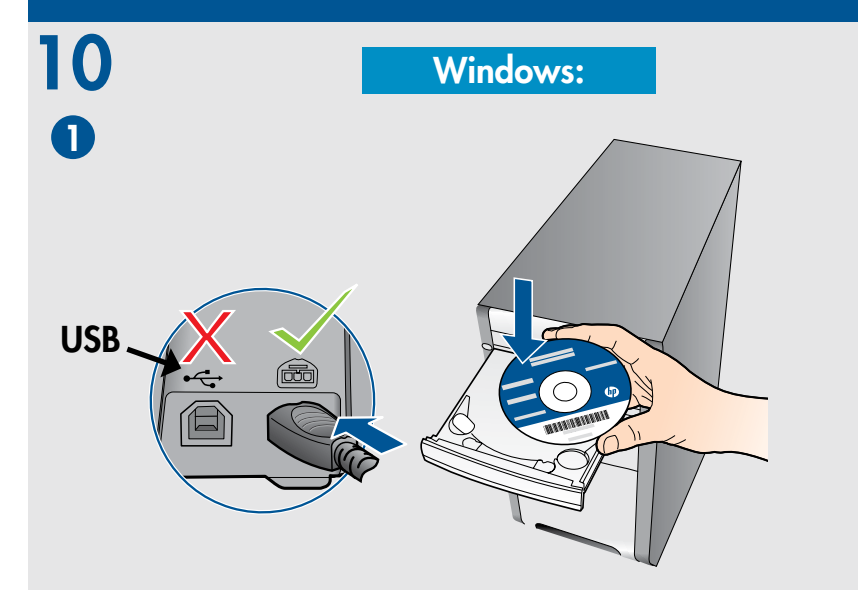

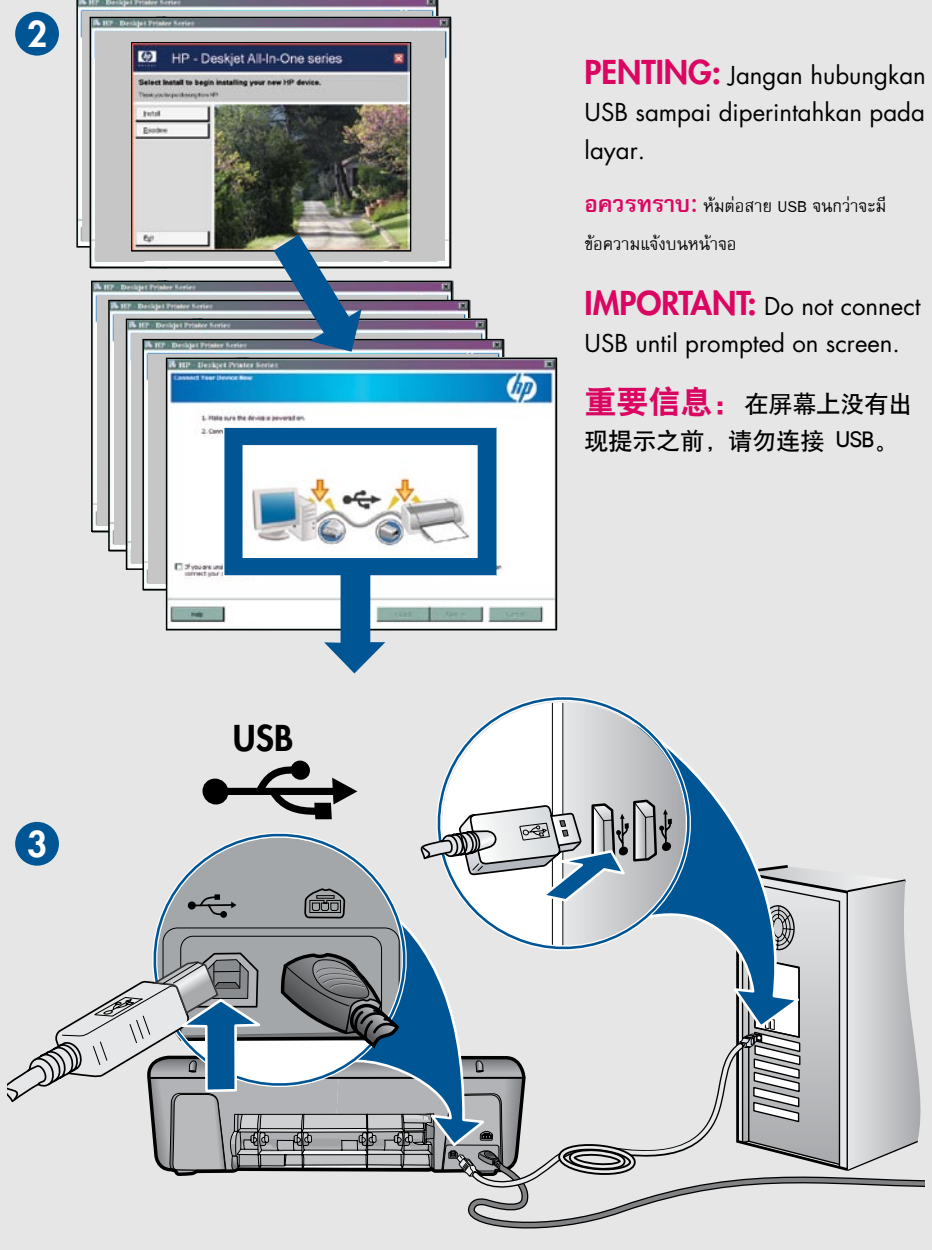

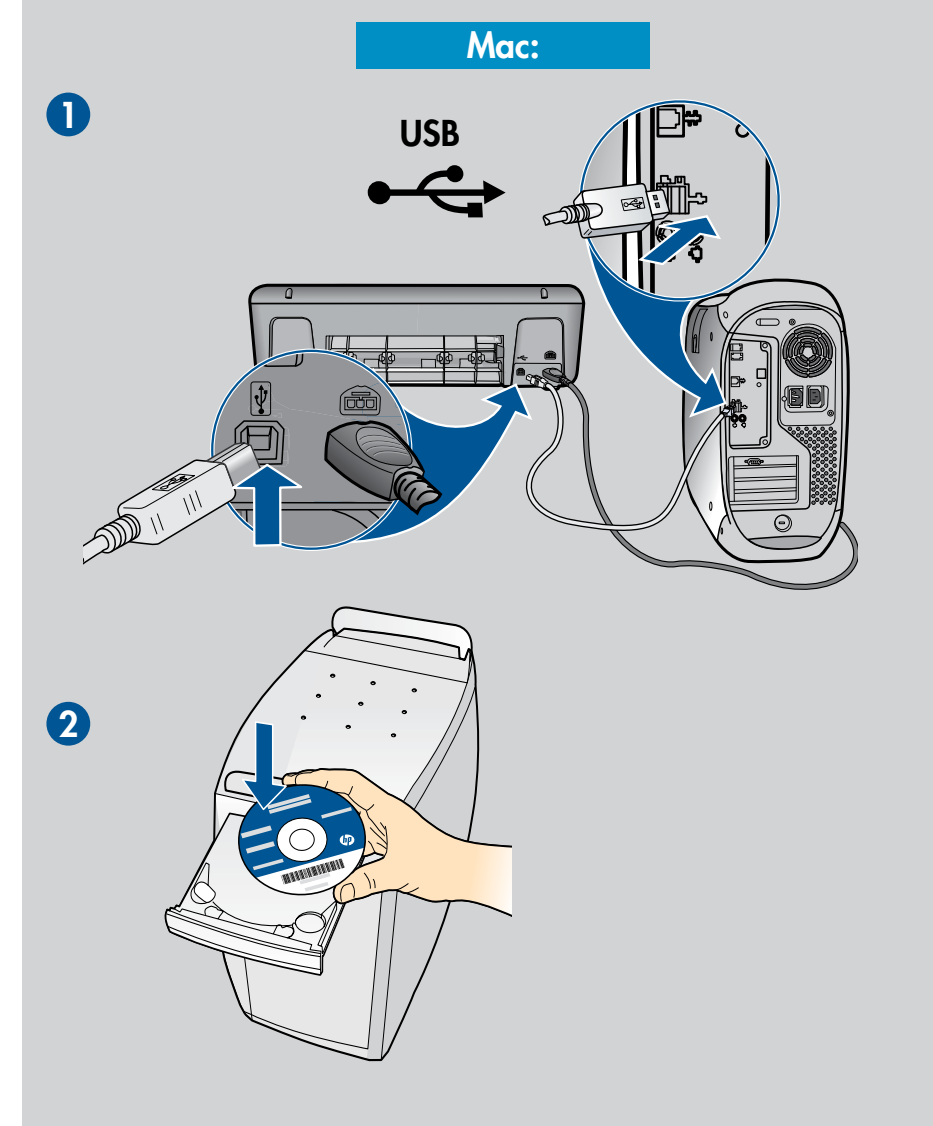

|                                                     | 000                                                       | HP Installer                                                                                                    |
|-----------------------------------------------------|-----------------------------------------------------------|----------------------------------------------------------------------------------------------------|
|                                                     | Introduction Overview Locense                             | Welcome to the HP installer!                                                                                                    |
| O O O HP Software 1 of 3 selected, 1.7 MB available | Installation Type Installation Type Install Setup Sammary | Thank you for choosing HP.<br>This program lets you easily install and set up your HP device or software so you<br>can start using it right away. |
| HP Installer.app Mac License.txt                    |                                                           | When available, click the Mere Info button to get help and details.                                                                               |
| Read Me                                             |                                                           | Co tuch                                                                                                    |

© 2009 Hewlett-Packard Development Company, L.P.

Printed in Simplified Chinese Printed in English

www.hp.com

3

() X

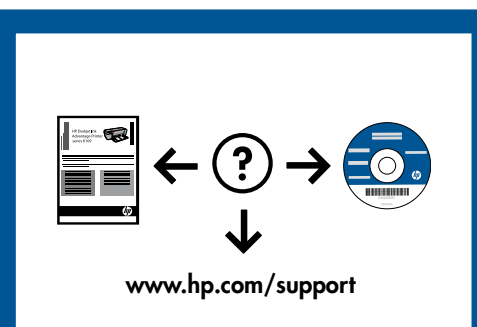